# Inscription au

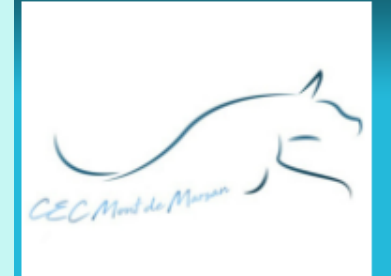

# **CEC Mont de Marsan**

Éducation et activités sportives avec votre chien

No.

## **Etapes d'inscription**

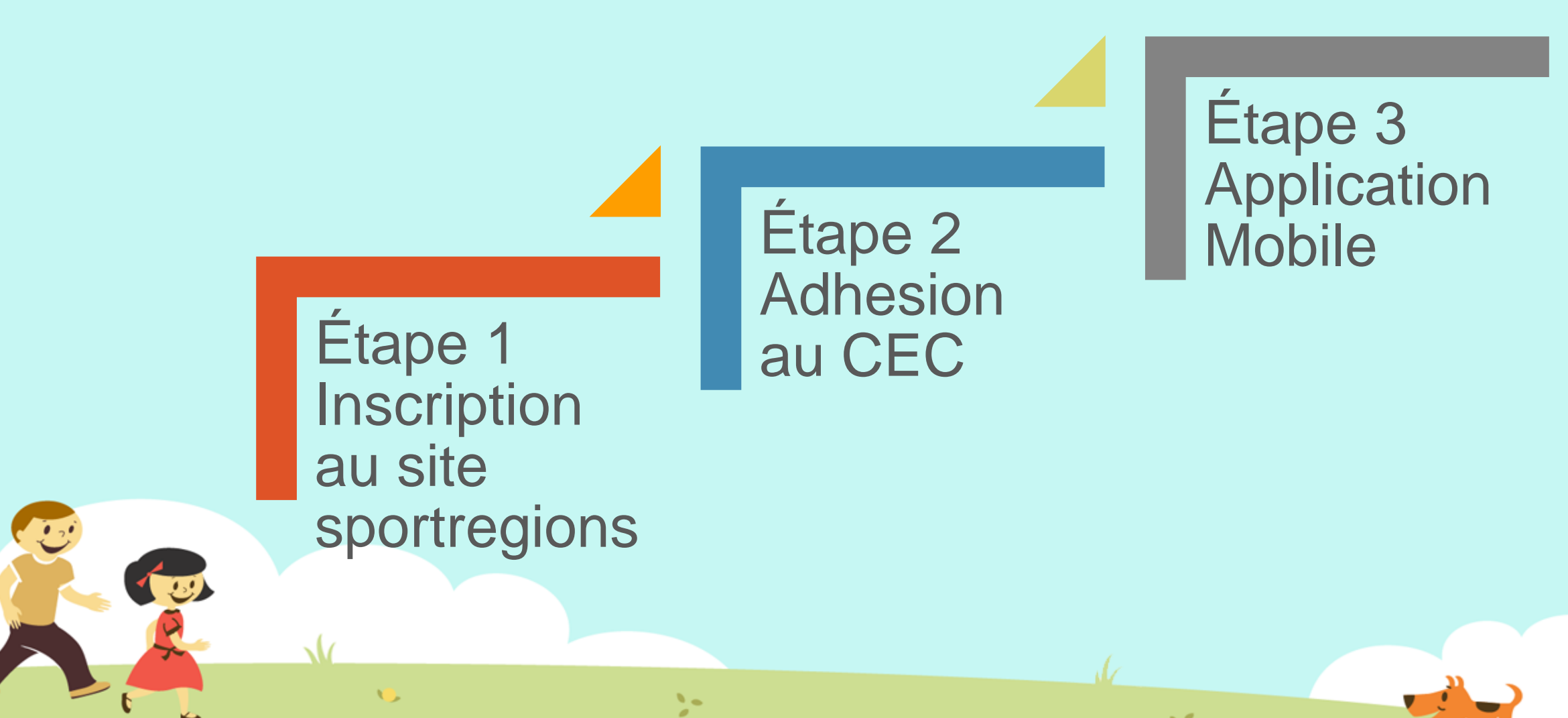

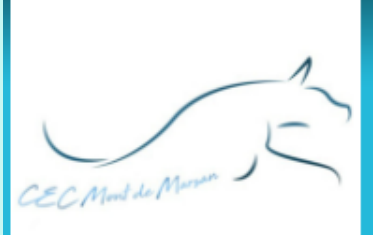

133

# **CEC Mont de Marsan**

### Éducation et activités sportives avec votre chien

Étape 1 Inscription au site sportregions

Cliquer sur l'image

Ou

taper dans la barre d'adresse de votre navigateur

>-

12

https://www.cecmontdemarsan.com/

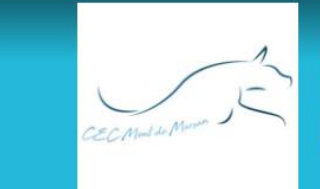

...

11

Éducation et activités sportives avec votre chien

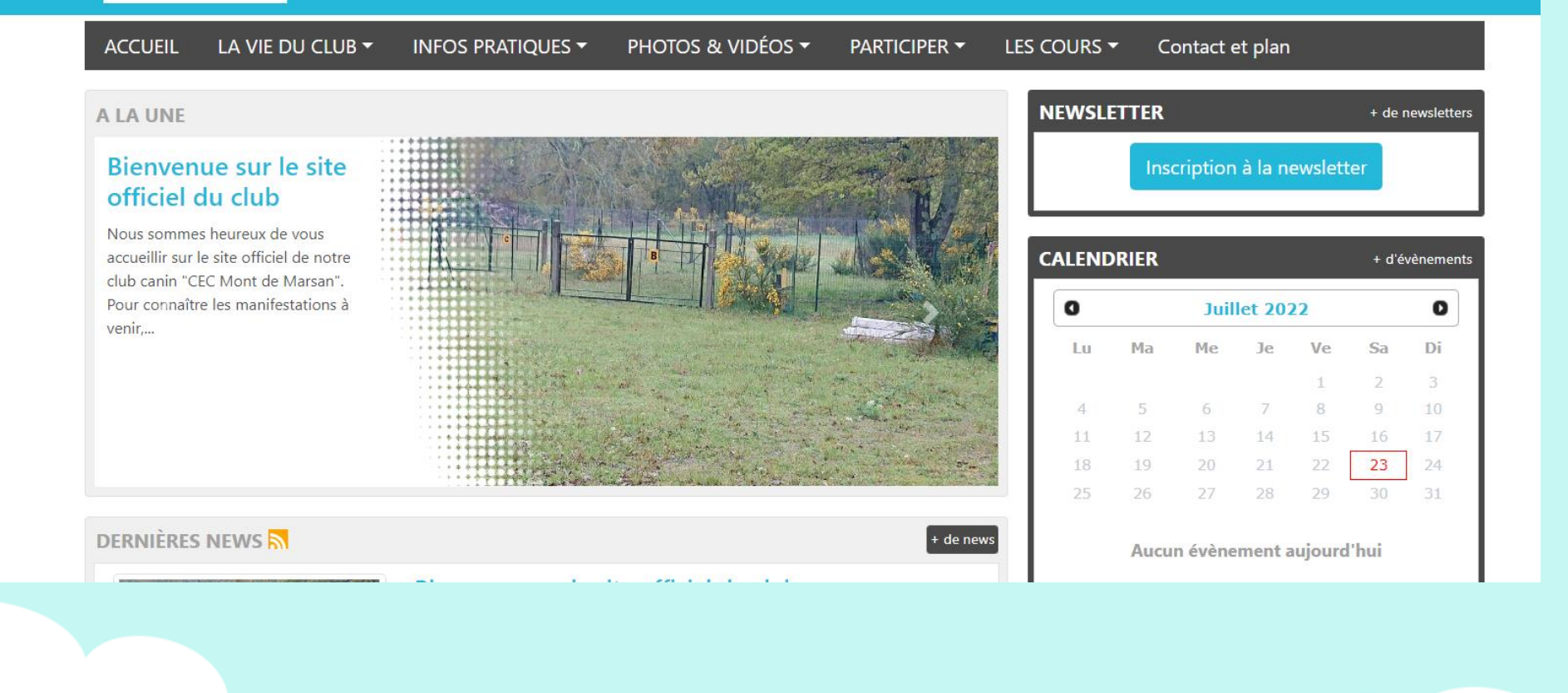

### La page d'accueil

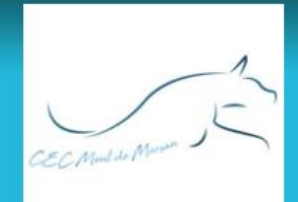

Éducation et activités sportives avec votre chien

OU CLUB 🔻 INFOS PRATIQUES -PHOTOS & VIDÉOS -PARTICIPER -LES COURS -Contact et plan Dans 'Infos pratiques » Demande adhésion NEWSLETTER + de newsletters Cliquer sur Organigramme « Demande adhésion » Inscription à la newsletter Documents veau site du club : Kendez-vous sur le forum pour en parler... Après avoir créé CALENDRIER + d'évènements votre compte, vous pourrez aussi devenir... 0 Juillet 2022 O Di Ma Me Ve Sa Lu Je 8 9 4 14 23 DERNIÈRES NEWS + de news Aucun évènement aujourd'hui > 11

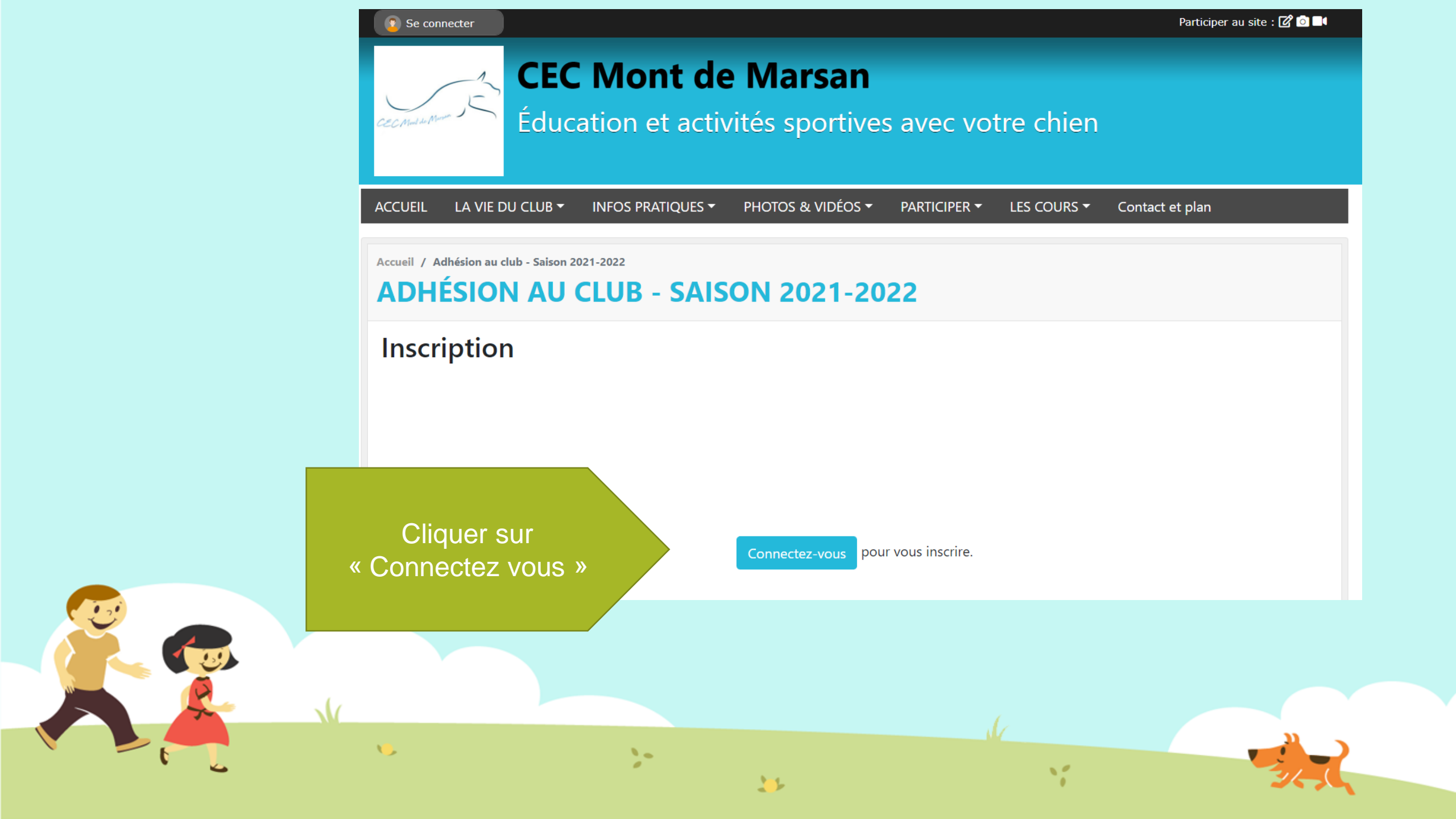

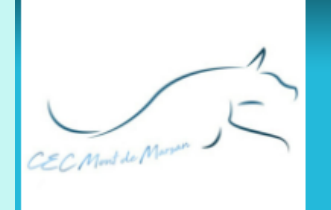

Éducation et activités sportives avec votre chien

|                     | Participer au site ×<br>Connectez vous sur la plateforme<br>Sportsregions.fr<br>L'internet des associations sportives | Participer au site ×<br>Connectez vous sur la plateforme<br>sportsregions.fr<br>L'internet des associations sportives |                                       |
|---------------------|----------------------------------------------------------------------------------------------------|----------------------------------------------------------------------------------------------------|---------------------------------------|
|                     | J'ai un compte Sportsregions<br>E-mail<br>Mot de passe                                                                | Créer un compte Nom Prénom                                                                                            | Complétez les                         |
| Cliquer sur         | Connexion<br>J'ai oublié mon mot de passe<br>Pas encore de compte ?                                                   | Date de naissance jj/mm/aaaa                                                                                          | champs & acceptez<br>les conditions   |
| « Créer un compte » | Créer un compte                                                                                                    | Mot de passe Confirmer J'accepte les conditions générales d'utilisation de la plateforme                              |                                       |
|                     | N                                                                                                    | Sportsregions Créer un compte                                                                                         | Cliquer sur<br>« Créer un<br>compte » |
|                     | 16                                                                                                    |                                                                                                    |                                       |

-

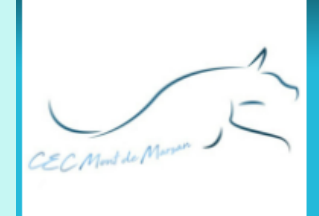

Éducation et activités sportives avec votre chien

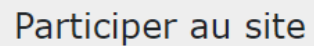

×

Si votre adresse mail est reconnue par le site du club, votre nom sera affiché

Sinon vous êtes un nouvel utilisateur et « Validez »

Connectez vous sur la plateforme sportsregions.fr L'internet des associations sportives

#### Confirmation

Sur le site de ce club, plusieurs personnes (ajoutées par le Webmaster) ont le même mail que vous.

Etes-vous l'une des personnes ci-dessous?

Jean Dupont

2-

○ Je suis un nouvel utilisateur

11

Valider

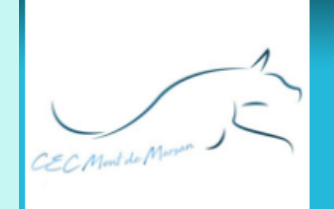

Éducation et activités sportives avec votre chien

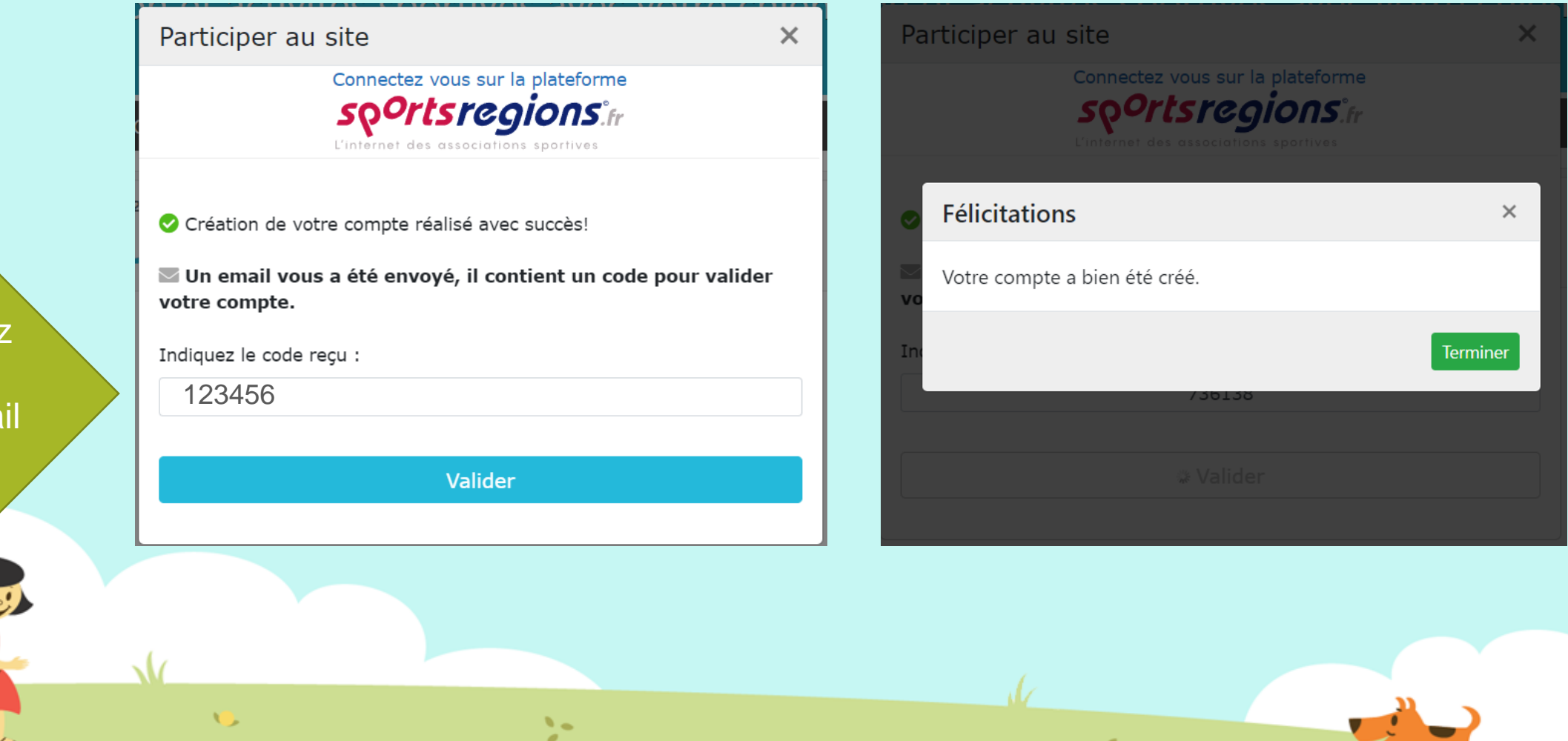

11

Vous recevrez un code sur votre boite mail et complétez

#### Retourner sur le site ( click image à droite) Et se connecter

### CEC Mont de Marsan

Se connecter

Éducation et activités sportives avec votre chien

Participer au site : 📝 💿 🗖

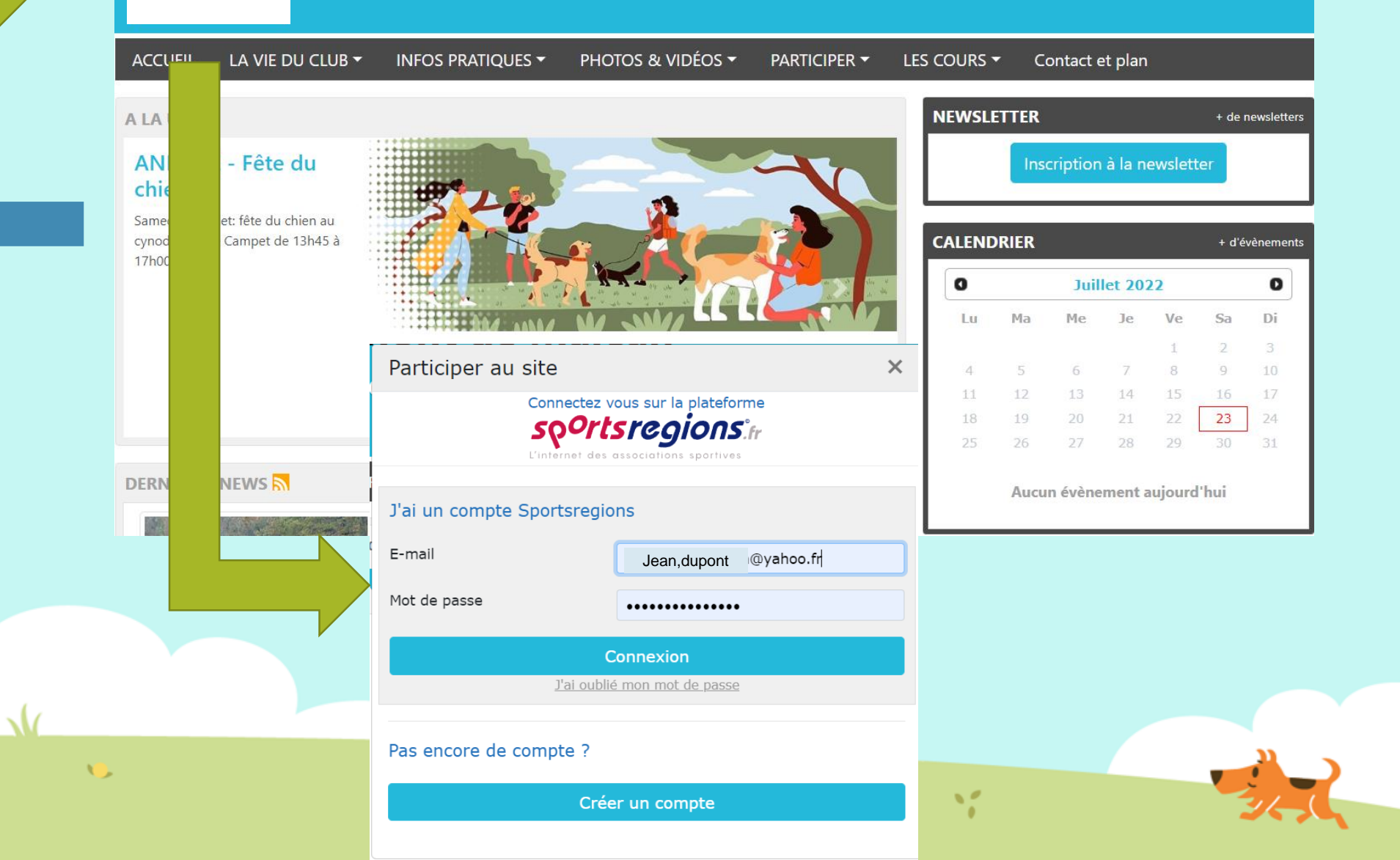

Étape 2 Adhesion au CEC

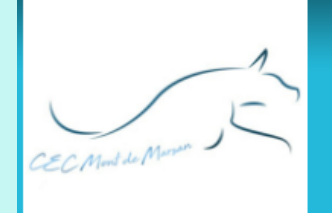

Éducation et activités sportives avec votre chien

| ACCUEIL LA VIE DU CLUB - INFO                 | S PRATIQUES 🔻 PHOTOS & VIDÉOS 🔻 PARTICIPER 👻 LES COURS 👻 Contact et plan                                                                                         |
|-----------------------------------------------|----------------------------------------------------------------------------------------------------|
| Accueil / Adhésion au club - Saison 2021-2022 | B - SAISON 2021-2022                                                                                                    |
| Inscription                                   |                                                                                                    |
| Pour qui est cette inscription ?              | <ul> <li>Je souhaite m'inscrire personnellement</li> <li>Je souhaite inscrire Jeanne dupont Conjoint)</li> <li>Je souhaite inscrire quelqu'un d'autre</li> </ul> |
| Prénom * :                                    |                                                                                                    |
| Nom * :                                       |                                                                                                    |
| Sexe :                                        | Femme                                                                                                    |
| Email * :                                     |                                                                                                    |
| Adresse * :                                   |                                                                                                    |
|                                               |                                                                                                    |
| 10                                            |                                                                                                    |

12

Complétez les champs \* ( obligatoire)

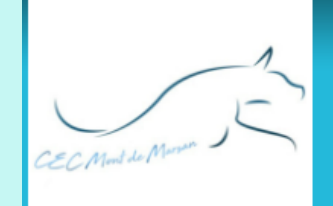

Complétez les

champs

obligatoire)

## **CEC Mont de Marsan**

### Éducation et activités sportives avec votre chien

|   | Code postal * :        |   | 40000                                                                                                    |        |
|---|------------------------|---|----------------------------------------------------------------------------------------------------|--------|
|   | Ville * :              |   | Mont de Marsan                                                                                                    |        |
|   | Téléphone portable * : |   |                                                                                                    |        |
|   | Date de naissance * :  |   |                                                                                                    |        |
|   | Numéro de licence :    |   |                                                                                                    |        |
|   | Certificat médical :   |   | Note : Vous pourrez ajouter le fichier plus tard si vous n'êtes pas en mesure de nous le fournir<br>immédiatement |        |
|   |                        |   | Choisir un fichier                                                                                                | Browse |
|   |                        |   | Date du certificat médical :                                                                                      |        |
|   | Photo :                |   | Note : Vous pourrez ajouter le fichier plus tard si vous n'êtes pas en mesure de nous le fournir<br>immédiatement |        |
|   |                        |   | Choisir un fichier                                                                                                | Browse |
| Ń | Nom de vos chiens * :  |   |                                                                                                    |        |
|   | <b>1</b>               | 2 |                                                                                                    | - Jo   |

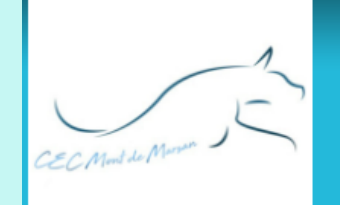

Éducation et activités sportives avec votre chien

|   | Nom de vos chiens * :                     |                                                                                                    |        |
|---|-------------------------------------------|----------------------------------------------------------------------------------------------------|--------|
|   | Race de vos chiens * :                    |                                                                                                    |        |
|   | Numéros identification ou de tatouage * : |                                                                                                    |        |
|   | Date de naissance de vos chiens * :       |                                                                                                    |        |
|   | Vaccinations de vos chiens <b>**</b> :    | Note : Vous pourrez ajouter le fichier plus tard si vous n'êtes pas en mesure de nous le fournir<br>immédiatement |        |
|   |                                           | Choisir un fichier                                                                                                | Browse |
|   | Moyen de paiement * :                     | - Choisir -                                                                                                    | \$     |
|   | Informations complémentaires :            |                                                                                                    |        |
|   |                                           |                                                                                                    | li     |
|   |                                           |                                                                                                    |        |
|   | Veuillez recopier le code * :             | <b>418548</b> code                                                                                                |        |
| Ń |                                           | S'inscrire                                                                                                    |        |
|   |                                           |                                                                                                    |        |

Complétez les champs \* ( obligatoire)

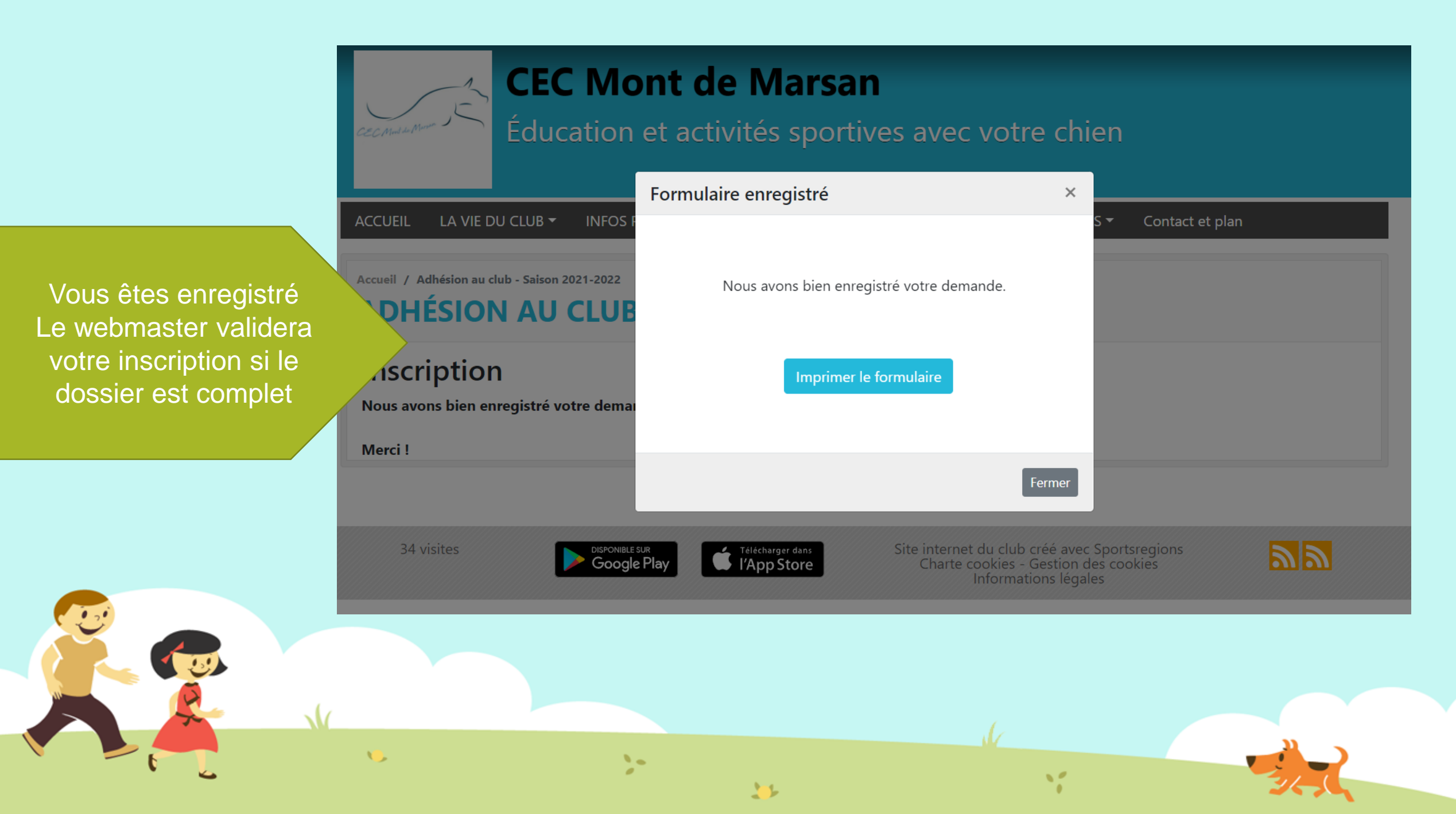

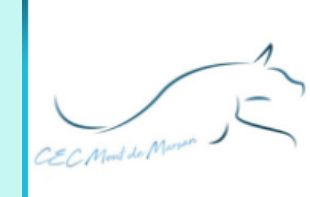

### Éducation et activités sportives avec votre chien

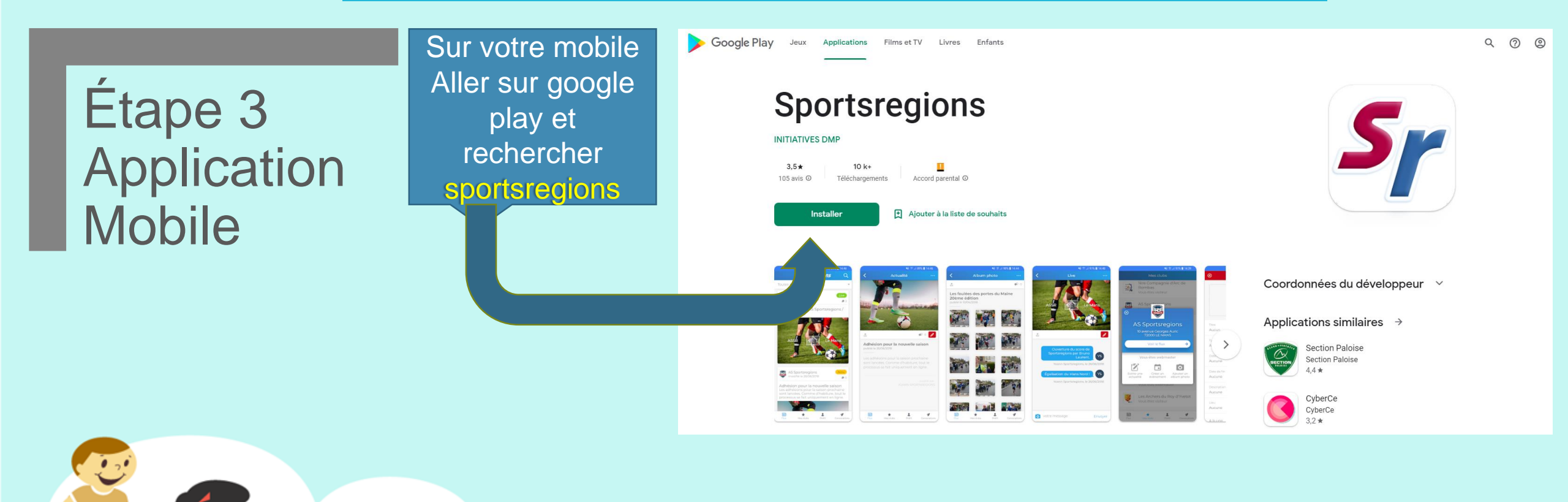

11

>-

CEC Mont de Marsan

### Éducation et activités sportives avec votre chien

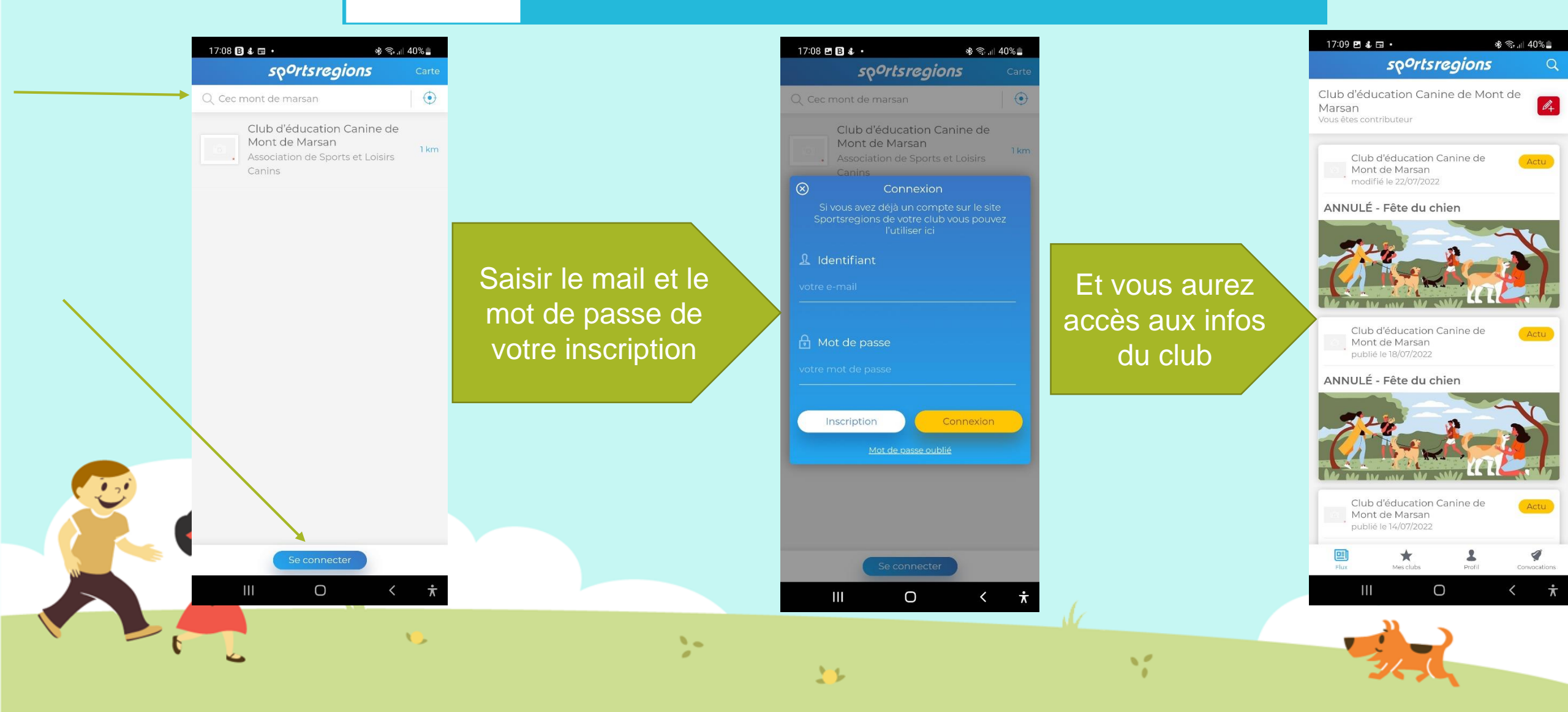

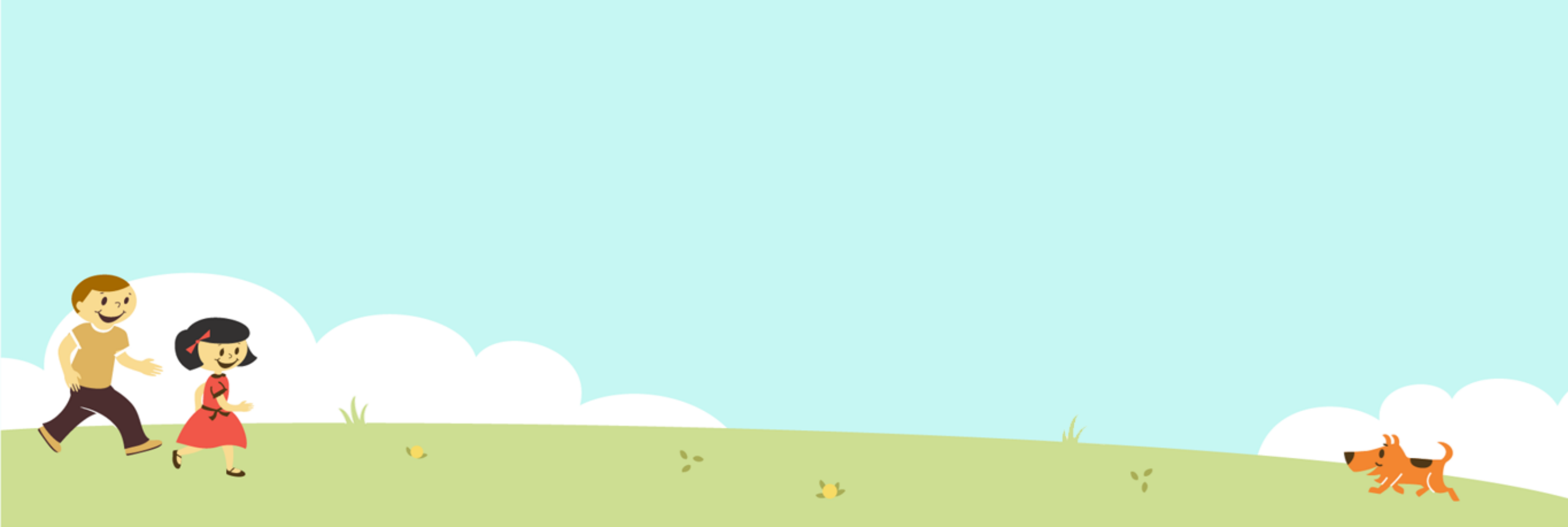